# AHA SURVEY PLATFORM

WALK-THROUGH THE AHA SURVEY PLATFORM

Updated February 2025

## Contents

| Introduction                            |
|-----------------------------------------|
| Single- Sign on (SSO)                   |
| Returning Users                         |
| Creating An Account3                    |
| Navigating Through the Survey Platform5 |
| Navigation Buttons5                     |
| The Survey Navigational Panel6          |
| Beginning Your Survey                   |
| Navigating Your Survey7                 |
| Historical Reference7                   |
| Survey Status8                          |
| Status Meanings8                        |
| Errors8                                 |
| Validation Overview10                   |
| Survey Tools                            |
| Print11                                 |
| Print Settings12                        |
| Helpers13                               |
| Importing Users (New Feature)13         |
| Submitting Your Survey17                |
| Submission Checklist17                  |
| Post Submission Changes                 |

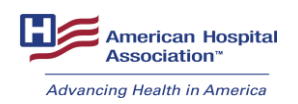

# Introduction

Hello Survey Taker!

Welcome to the step-by-step guide to completing your survey on the AHA Survey Platform. We hope this information will help you successfully complete the survey for your hospital.

Our recommended browser is Google Chrome, for the best functionality.

If you have any questions, you may contact us via our survey support helpline at (800) <u>530-9092</u> or at surveysupport@aha.org.

Access the AHA Survey by following this link: www.ahasurvey.org

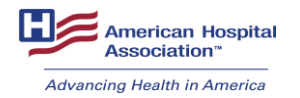

# Single-Sign on (SSO)

This year's login process is same from last year. If you already have an AHA login/password, please click here to login and access the survey, and if you do not have an AHA login/password, please click here to create one and access the survey. Each individual working on your survey will need their own, personal login.

## **Returning Users**

If you are a returning user experiencing login issues:

- 1. Be sure to clear your cache.
- 2. Try using Google Chrome as your browser.
- 3. Reset your password under "Forgot Password?".

| American Hospital<br>Association<br>Advancing Health in America                                                                                                 | Login<br>surveywalkthrough@aha.org                                                                                                    |
|----------------------------------------------------------------------------------------------------|----------------------------------------------------------------------------------------------------|
| <ul> <li>Help advance the health of individuals and communities.</li> <li>Access valuable health care resources.</li> <li>Customize your experience.</li> </ul> | LOGIN       Forgot Password?         By clicking the "Login" button, I agree to the Terms of Use and Privacy Policy.         First time here?         CREATE AN ACCOUNT |
|                                                                                                    |                                                                                                    |

## **Creating An Account**

#### Step 1

Click the "Register/Login" button at the top of the page. From the login page, click the "Create an Account" button.

#### Step 2

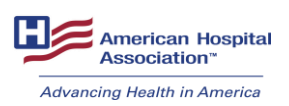

Enter your email address. If an account already exists with that email address, you will be prompted to click "Forgot Password" to reset your password. Otherwise, you will be directed to the next step.

#### Step 3

If you are employed by a hospital or health system, please link your account to your organization's record. If your organization is an AHA member, this will grant your organization's member permissions on your account so that you may access members-only online resources.

There are two ways to find and link to your organization: through your email domain or zip code search.

**Email Domain search**: If the domain name of your email matches a hospital or health system in AHA's database, the name of an organization will be displayed. Click "Link my user account to this organization" if the organization is correct.

We've Searched for Your Account

| We've        | found possible matches in AHA's records that match your email. Please link to your organization | below for appropriate access to our website. |
|--------------|-------------------------------------------------------------------------------------------------|----------------------------------------------|
| ORGANIZATION | ADDRESS                                                                                         |                                              |
| AHA (Member) | American Hospital Association 155 N Wacker Dr Ste 400 Chicago, IL 60606-1719                    | Link my user account to this organization    |
|              |                                                                                                 |                                              |

**<u>Zip Code search</u>**: Click the "Searching for your organization by its zip code" button, and type in the organization's zip code. Find your organization in the list and click the "Link my user account to this organization" button.

| ORGANIZATION | ADDRESS                                                                  |
|--------------|--------------------------------------------------------------------------|
|              | No organizations were found in AHA's records that match your email. Try: |
|              | Searching for your organization by its zip code                          |
|              | Or, if your organization is not a member:                                |
|              | Continue with no organization affiliation                                |

*What if I can't find my organization?* If you do not work for a hospital or health system, your organization might not be in AHA's database. If your employer's record is not found, click "Continue with no organization affiliation." You will be able to manually enter an organization during the next step.

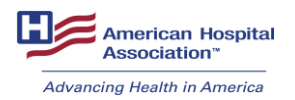

| ORGANIZATION | ADDRESS                                                                  |  |
|--------------|--------------------------------------------------------------------------|--|
|              | No organizations were found in AHA's records that match your email. Try: |  |
|              | Searching for your organization by its zip code                          |  |
|              | Or, if your organization is not a member:                                |  |
|              | Continue with no organization affiliation                                |  |

#### Step 4

Complete the account creation form by entering your contact information. Choose a password and click the "Create Account" button at the bottom of the page.

# Navigating Through the Survey Platform

Once you successfully logged in, you will see the homepage of your hospital's survey. This page allows you to access different parts of the survey. Additionally, this page shows:

- Survey status
- If historical data is available
- Date and time of the last update
- Last person that worked in the survey

## **Navigation Buttons**

The navigational buttons on the top of the page allows access to different areas of the platform.

Home

- The "*Home*" button directs you back to the homepage of your hospital's survey.

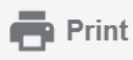

- The "*Print*" button directs you to the print page where you can print the current survey glossary, the current survey, or the previous year's survey. For more information, click <u>here</u>.

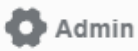

- The "*Admin*" button directs you to view all authorized staff "helpers" who contribute to completing the survey. For more information, click <u>here</u>.

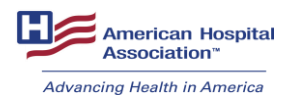

C Help

AHA survey support contact information.

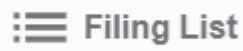

- The "*Filing List*" button directs you to your list of hospitals if you are assigned to more than one hospital.

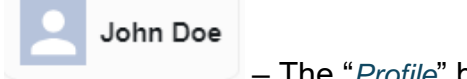

- The "*Profile*" button directs you to logout. This feature can be accessed by clicking on your name.

## The Survey Navigational Panel

**Left Pane Links Sections -** AHA Surveys can be accessed through the blue buttons on the left pane. When you click on a section, you will see a page number(s) displayed within that section. You can take the page level further by clicking the page button. This will display all the questions that are within that page in the section. When you click on the question, it will navigate the screen to the specific question.

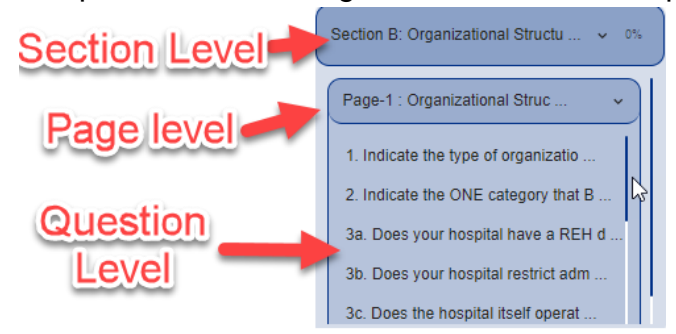

# **Beginning Your Survey**

To start your survey, you have a few options:

- 1. You can click the "Let's Start" button at the button of the survey home page to bring you to Section A.
- 2. You can click on any section you would like to start with on the home page.

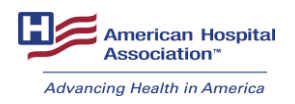

3. You can click on any section you would like to start with on the survey navigation panel on the left.

| Advancing Health in America            |                                                                                                    |                                                                                                    |    |
|----------------------------------------|----------------------------------------------------------------------------------------------------|----------------------------------------------------------------------------------------------------|----|
| Survey Sections                        | Test Record Hospital 02 (6000002)<br>Welcome Clisby Jackson,                                                             | % Survey Completed:                                                                                                    | 0% |
| Section A: Reporting Period > 0%       | Here is the startus of your survey. The 2023 AHA Annual Survey status is not started. It was started on 11-15-2023 07:03 | M, and last updated on 11-15-2023 07:03 AM by Clisby Jackson. (Pror year's survey data is available. Pror year's answers are displayed in red.) |    |
|                                        | Section Name                                                                                                    | Status                                                                                                    |    |
| Section B: Organizational Structu > Ps | A: Reporting Period                                                                                                    | Not Started                                                                                                    |    |
| Section C: Facilities and Service > 0% | B: Organizational Structure                                                                                              | Nor Started                                                                                                    |    |
| Section D. Insurance and Alternat      | C: Facilities and Services                                                                                               | Not Started                                                                                                    |    |
| Section E: Total Facility Beds, U      | D: Insurance and Alternative Payment Models                                                                              | Not Started                                                                                                    |    |
| Section F. Addressing Patient Soc > 0% | E: Total Facility Beds, Utilization, Finances & Staffing                                                                 | Not Started                                                                                                    |    |
|                                        | F: Addressing Patient Social Needs and Community Social Determinants of Health                                           | Not Started                                                                                                    |    |
| Section G: Supplemental Informati      | G: Supplemental Information                                                                                              | Not Started                                                                                                    |    |

## **Navigating Your Survey**

As you enter your data you can navigate through the pages using the buttons at the bottom of the page.

| BACK | SAVE & CONTINUE | SAVE & VALIDATE |
|------|-----------------|-----------------|
|      |                 |                 |

The 'BACK' button will take you to the preceding page in the survey.

The "**SAVE & CONTINUE**" button will save your data, and the status of that section or page will show as 'In Progress'. You will also be advanced to the next survey page.

The "**SAVE AND VALIDATE**" button will save your data as well as check your data for errors. Additionally, your responses to the questions will be compared to last year's submission. If errors occur, you are given the option to correct the error 'now' or 'later'. If there are no errors, or if you have corrected all errors, the status of that section or page will show as 'Complete'. To complete and submit the survey – all validation errors must be answered/corrected.

## **Historical Reference**

Refers to data of a previous survey submission, when available.

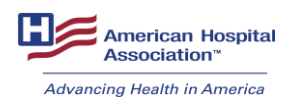

| C: Facilities and Services ①<br>Facilities, Services & Beds ①                                                                           | 50%<br>Last Auto-Saved: 12-26-2023 09:52 AM<br>BACK SAVE & CONTINUE SAVE & VALIDATE |
|----------------------------------------------------------------------------------------------------|-------------------------------------------------------------------------------------|
| If you choose to, you can <mark>click here</mark> to fill this page with last year's data (red checkboxes represent last year's answer) |                                                                                     |

If historical data is available, it is shown in red under each applicable question throughout the survey. Sections 'B' and 'C', may be completed data' by selecting the option to fill with last year's data. Section 'C' has multiple pages, so this selection should be made for each individual page of that section. Please note that when using this feature to still verify that the data previously reported is still accurate for the current reporting period.

| If you choose to, you can <u>click here</u> to fill this page with last year's data (r                                                                                                    | ed checkboxes represent la                            | st year's answer)                                          |                                                                                                    |                |
|----------------------------------------------------------------------------------------------------|-------------------------------------------------------|------------------------------------------------------------|----------------------------------------------------------------------------------------------------|----------------|
| C. Facilities and Services                                                                                                    |                                                       |                                                            |                                                                                                    |                |
| Please report # Beds that were provided within your hospital and were<br>set up and staffed for use at the end of the reporting period. <u>If you</u><br><u>choose to fill with last year data before pushing save and validate</u><br><u>make sure all questions have at least one field checked.</u> | Owned or provided by my<br>hospital or its subsidiary | Provided by my Health<br>System (in my local<br>community) | Provided through a formal<br>contractual arrangement<br>or joint venture with<br>another provider that is<br>not in my system (in my<br>local community) | Do not Provide |

## Survey Status

As you and your team works through your survey, you can monitor the status of your entire survey and the different section. On the homepage, you can see your overall survey status at the top of the page. You can also see the status of each section of the survey.

#### Status Meanings:

*In Progress*: The section has data entered and saved, but the data has not been checked through validation.

*Completed*: The section has data entered, saved, and validated for all components of the section.

*Errors*: The entered data has been validated but failed necessary data checks that need to be reviewed and corrected or verified.

#### Errors

The survey homepage will show if you have errors throughout your survey. At the top of the homepage, you will see the status of your entire survey. You can correct the errors by clicking on the word 'errors' which is in red in the sentence that states that status of your survey (this link shows you errors for the entire

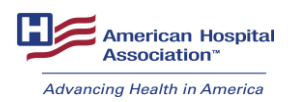

survey), or you can click on the word 'errors' next to the section of the survey reflecting so.

| Survey Sections                                                                                                    | My Test Hospital (600006)<br>Walcome John Dee,<br>Here is the status of your survey. The 2023 AHA Annual Survey status is enges. It was started on 12-06-2023 05 38 AM | Survey Completed:     Survey Completed:     String     Survey Completed:     String     String |
|----------------------------------------------------------------------------------------------------|----------------------------------------------------------------------------------------------------|----------------------------------------------------------------------------------------------------|
| Page-1 : AHA Reporting ~<br>1. Reporting Period used (beginning                                                                        | Section Name                                                                                                    | Status<br>Errors: 12:26-2023 04:37 PM                                                                                                    |
| <ol> <li>Were you in operation 12 full m</li> <li>Number of days open during repo</li> <li>Indicate the beginning of your c</li> </ol> | B: Organizational Structure                                                                                                    | Completed, 12-26-2023 09-46 AM                                                                                                    |
| Section B: Organizational Structu >                                                                                                    | C. racious and services D: Insurance and Alternative Payment Models                                                                                                    | In Program, 12.0.2023 0.0128 AM                                                                                                    |
| Section C: Facilities and Service                                                                                                    | E: Total Facility Beds, Utilization, Finances & Staffing F: Addressinn Patient Social Needs and Community Social Determinants of Health                                | Errors: 12:08-2023 06:52 AM Connected: 12:08-2023 06:52 AM                                                                                                    |
| Section D: Insurance and Alternat > 503                                                                                                | G: Supplemental Information                                                                                                    | Completed, 12-0E-2023 0E-52 AM                                                                                                    |
| Section E: Total Facility Beds, U > 33%                                                                                                |                                                                                                    | LETS 5948                                                                                                    |
| Section G: Supplemental Informati >                                                                                                    |                                                                                                    |                                                                                                    |

#### **Correcting Errors**

Once you are on the error page, you can correct the errors, by clicking the link 'correct now', go to the next survey page by clicking 'correct errors later', or going back to the survey page you just completed which has errors by clicking 'back to survey page'.

Example of an error page:

| A: Reporting Period ①                                                                                                    | BACK TO SURVEY PAGE CORRECT ERRORS LATER |
|----------------------------------------------------------------------------------------------------|------------------------------------------|
| The following errors have occured during validation                                                                                       |                                          |
| A.1: The reporting period entered is for more than 12 months. Please re-enter. [Ref.# 58474495]                                           | Correct now                              |
| A.1, A.2b: The reporting period you've entered does not match the days open you've entered. Please re-enter or tell us why this 58474500] | is correct. [Ref.# Correct now           |

On some error pages you may have three options to validate:

1.) change your response,

2.) give an explanation

OR

3.) confirm your response by checking the box indicated.

Please only choose one of these options to validate your response.

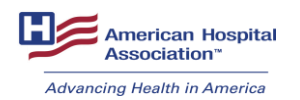

| infirm/explain why the                                                           | , indicated by <<, to the following q<br>e values were correct | uestion(s).                                 |                 |   |      |  |
|----------------------------------------------------------------------------------|----------------------------------------------------------------|---------------------------------------------|-----------------|---|------|--|
| initia company and                                                               | e values insie contect.                                        |                                             |                 |   |      |  |
| . Reporting Perio                                                                | d used (beginning and end                                      | ding date): 🕕                               |                 |   |      |  |
|                                                                                  |                                                                |                                             |                 |   |      |  |
| From (mm/dd/yyyy)                                                                | 01/10/2022                                                     | *                                           |                 |   |      |  |
|                                                                                  | 07/01/2021                                                     |                                             |                 |   |      |  |
| fo (mm/dd/yyyy)                                                                  | 06/30/2023                                                     | *                                           |                 |   |      |  |
|                                                                                  | 06/30/2022                                                     |                                             |                 |   |      |  |
|                                                                                  |                                                                |                                             |                 |   |      |  |
|                                                                                  |                                                                |                                             |                 |   |      |  |
| Number of day                                                                    | s open during reporting p                                      | ariad: (1)                                  |                 |   |      |  |
| b. Number of day                                                                 | rs open during reporting p                                     | eriod: 🕛                                    |                 |   |      |  |
| b. Number of day                                                                 | rs open during reporting p                                     | eriod: 🕕                                    |                 |   |      |  |
| b. Number of day                                                                 | rs open during reporting p                                     | eriod: ()                                   |                 |   |      |  |
| b. Number of day<br>365 <<                                                       | s open during reporting p                                      | eriod: ①                                    |                 |   |      |  |
| b. Number of day<br>365<br>365<br>ave NOT made any c                             | s open during reporting p                                      | eriod: ()                                   | re correct here |   |      |  |
| b. Number of day<br>365<br>365<br>ave NOT made any c<br>e a brief explanation o  | s open during reporting p                                      | eriod: ①                                    | re correct here | _ |      |  |
| 365 <                                                                            | s open during reporting p                                      | eriod: ()<br>se confirm if your answers wer | re correct here | _ |      |  |
| 365        365        385        ave NOT made any c        a brief explanation o | s open during reporting p                                      | eriod: ①                                    | re correct here |   | <br> |  |

#### Validation Overview

1. When 'Save & Validate' is selected for the page.

2. The page validation are run. If there are errors, those errors will be displayed before proceeding.

3. If there are no page errors:

a. If all the pages in the section are complete, the section rules will run. If there are section errors, those are shown to the user.

b. If all the pages in that section are not complete, the screen will load to the next incomplete page in that section.

4. If the section rules run:

a. If there were section errors, any errors will be displayed.

b. If there are not any section errors for that section, but all of the sections are not complete yet, take the user to the next existing set of errors (page or sectionlevel) (e.g. section A is now complete, but section B has errors, so take the user to the section B errors).

5. If all of the sections are now complete, run the survey-level rules:

a. If survey-level errors exist, display those to the user.

b. If no survey-level errors, and there is no supplement or the supplement is complete, take the user to the survey landing page.

c. If no survey-level errors and there is a supplement and it is not complete, the supplement will load to the screen.

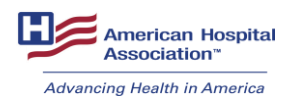

# **Survey Tools**

#### Print

You can print the survey or survey glossary. You can print the current survey at any point. There are options to print the full survey or by section. You can choose to print current survey or previous year's survey data.

| Advancing Health in America                                                                                                    |                                                                                                    | Print Survey                                                                                                    |
|----------------------------------------------------------------------------------------------------|----------------------------------------------------------------------------------------------------|----------------------------------------------------------------------------------------------------|
| urvey Sections                                                                                                    | My Test Hospital (6000006)<br>Welcome John Doe,                                                                                                    | Print Glossary % Survey Completed: 72%                                                                                             |
| Section A: Reporting Period                                                                                                    | Here is the status of your survey. The 2023 AHA Annual Survey statu<br>2023 05:14 PM by John Doe. (Prior year's survey data is available. P                     | is is in progress. It was started on 12-06-2023 05:39 AM, and last updated on 12-26-<br>rior year's answers are displayed in red.) |
| ection B: Organizational Structu >                                                                                                    | Section Name                                                                                                    | Status                                                                                                    |
| ection C: Facilities and Service > (83%)                                                                                                    | A: Reporting Period                                                                                                    | Completed, 12-26-2023 04:41 PM                                                                                                    |
|                                                                                                    | B: Organizational Structure                                                                                                    | Completed, 12-26-2023 09:46 AM                                                                                                    |
| ection D: Insurance and Alternat >                                                                                                    | C: Facilities and Services                                                                                                    | Errors, 12-26-2023 04:24 PM                                                                                                    |
| ection E: Total Facility Beds, U > 335)                                                                                                    | D: Insurance and Alternative Payment Models                                                                                                    | Completed, 12-26-2023 05:05 PM                                                                                                    |
| American Hospital<br>Association"                                                                                                    |                                                                                                    | Home 🖶 Print 🚳 Admin 🖄 Help 🔽 John                                                                                                 |
| American Hospital<br>Association*<br>Advancing Health in America                                                                                                    | ₽<br>₽                                                                                                    | B Home 🖶 Print 😋 Admin 兴 Help 💽 John                                                                                               |
| American Hospital<br>Association*<br>Advancing Health in America<br>Print Survey Menu<br>The Survey Printing option provides a hardcop                                                                      | De py of your online AHA survey. You can printout the entire Survey, or select a se                                                                             | i Home 🖶 Print 🔇 Admin දු Help 💽 John                                                                                              |
| American Hospital<br>Association"<br>Abuncing Health in America<br>Print Survey Menu<br>The Survey Printing option provides a hardcop<br>Each report is customized for your hospital. De<br>Select survey:  | py of your online AHA survey. You can printout the entire Survey, or select a se<br>pending upon the type of connection you have, it may take few moments to ge | 🕻 Home 👼 Print 🏠 Admin 😤 Help 💽 John<br>ection of the Survey.<br>enerate and download. We appreciate your patience.                |
| American Hospital<br>Association<br>Advancing Health in America<br>Print Survey Menu<br>The Survey Printing option provides a hardcop<br>Each report is customized for your hospital. De<br>Select survey:  | py of your online AHA survey. You can printout the entire Survey, or select a sepending upon the type of connection you have, it may take few moments to get    | • Home 🖶 Print 😨 Admin 兴 Help [오페 John<br>ection of the Survey.<br>enerate and download. We appreciate your patience.              |
| American Hospital<br>Association"<br>Advancing Health in America<br>Print Survey Menu<br>The Survey Printing option provides a hardcop<br>Each report is customized for your hospital. De<br>Select survey: | py of your online AHA survey. You can printout the entire Survey, or select a sepending upon the type of connection you have, it may take few moments to get    | Home 🖶 Print 🏠 Admin 🎇 Help 💽 John<br>ection of the Survey.<br>enerate and download. We appreciate your patience.                  |
| American Hospital Association* Advancing Health in America   Print Survey Menu The Survey Printing option provides a hardcop Each report is customized for your hospital. De Select survey:                 | py of your online AHA survey. You can printout the entire Survey, or select a se<br>pending upon the type of connection you have, it may take few moments to ge | Home 🖶 Print 🚱 Admin 🙊 Help 💽 John<br>ection of the Survey.<br>enerate and download. We appreciate your patience.                  |
| American Hospital<br>Association<br>Advancing Health in America<br>Print Survey Menu<br>The Survey Printing option provides a hardcop<br>Each report is customized for your hospital. De<br>Select survey:  | py of your online AHA survey. You can printout the entire Survey, or select a se<br>pending upon the type of connection you have, it may take few moments to gr | Home 🖶 Print 🏠 Admin 🔉 Help 💽 John<br>ection of the Survey.<br>enerate and download. We appreciate your patience.                  |
| Advancing Health in America      Advancing Health in America      Print Survey Menu The Survey Printing option provides a hardcop Each report is customized for your hospital. De Select survey:            | py of your online AHA survey. You can printout the entire Survey, or select a se<br>pending upon the type of connection you have, it may take few moments to ge | Nome 🖶 Print 🏠 Admin 🕂 Help 💽 John<br>ection of the Survey.<br>enerate and download. We appreciate your patience.                  |

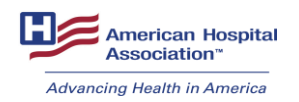

| Americal Mospital<br>Association"                                                                                                    |                                                             |                                                                                   | Home                  | Print                 | 🖨 Admin         | S Help    | John De      |
|----------------------------------------------------------------------------------------------------|-------------------------------------------------------------|-----------------------------------------------------------------------------------|-----------------------|-----------------------|-----------------|-----------|--------------|
| rsumming council Millerine                                                                                                    |                                                             |                                                                                   |                       |                       |                 |           |              |
| Print Survey Menu                                                                                                    |                                                             |                                                                                   |                       |                       |                 |           |              |
| The Survey Printing option provides a hardcopy of your online A                                                                                                    | HA survey. You can printout th                              | e entire Survey, or select a section of th                                        | ne Survey.            |                       |                 |           |              |
| Each report is customized for your hospital. Depending upon the t                                                                                                    | ype of connection you have, i                               | may take few moments to generate an                                               | d download. We a      | ppreciate your pa     | atience.        |           |              |
| Select survey:                                                                                                    |                                                             |                                                                                   |                       |                       |                 |           |              |
| 2023 AHA Annual Survey 👻                                                                                                    |                                                             |                                                                                   |                       |                       |                 |           |              |
| Select section:                                                                                                    |                                                             |                                                                                   |                       | n/3.                  |                 |           |              |
| Print Entire Survey                                                                                                    | ו                                                           |                                                                                   |                       |                       |                 |           |              |
|                                                                                                    | J                                                           |                                                                                   |                       |                       | _               |           | _            |
| T                                                                                                    |                                                             |                                                                                   |                       |                       |                 | -         | PRINT        |
| wy lest Hospital (6000006)                                                                                                    |                                                             |                                                                                   |                       |                       |                 |           |              |
| 2023 AHA Annual Survey                                                                                                    |                                                             |                                                                                   |                       |                       |                 |           |              |
| A: Reporting Period                                                                                                    |                                                             |                                                                                   |                       |                       |                 |           |              |
|                                                                                                    |                                                             |                                                                                   |                       |                       |                 |           |              |
|                                                                                                    |                                                             |                                                                                   |                       |                       |                 |           |              |
|                                                                                                    |                                                             |                                                                                   |                       |                       |                 |           |              |
| American Hospital<br>Association*                                                                                                    |                                                             |                                                                                   | Home                  | <b>e</b> Print        | 🖨 Admin         | ္လ Help   | John         |
| American Hospital<br>Association'<br>Advancing Meath in America                                                                                                    |                                                             |                                                                                   | Home                  | 🖶 Print               | 🖨 Admin         | On Help   | John         |
| American Respital<br>Association*<br>Advancing Meath in America<br>Print Survey Menu                                                                                                    |                                                             |                                                                                   | Home                  | 🖶 Print               | Admin           | O, Help   | John         |
| Association Hospital<br>Association<br>Advances pleases in America<br>Print Survey Menu<br>The Survey Printing option provides a hardcopy of your online A                                                                                                    | HA survey. You can printout                                 | he entire Survey, or select a section of                                          | Home Home             | 🖶 Print               | Admin           | On Help   | John         |
| American Hospital<br>Adventing Health in America<br>Print Survey Menu<br>The Survey Printing option provides a hardcopy of your online /<br>Each report is customized for your hospital. Depending upon the                                                                                                    | HA survey. You can printout<br>type of connection you have, | he entire Survey, or select a section of<br>it may take few moments to generate   | Home Home             | Print                 | Admin Admin     | A Help    | John         |
| American Hospital<br>Advancing Means in America<br>Print Survey Printing option provides a hardcopy of your online /<br>Each report is customized for your hospital. Depending upon the<br>Select survey:                                                                                                    | HA survey. You can printout<br>type of connection you have, | he entire Survey, or select a section of<br>It may take few moments to generate a | the Survey.           | Print appreciate your | Admin Admin     | A Help    | John         |
| American Hospital<br>Advancing Meast in America<br>Print Survey Menu<br>The Survey Printing option provides a hardcopy of your online /<br>Each report is customized for your hospital. Depending upon the<br>Select survey:<br>2023 AHA Annual Survey                                                                                                    | HA survey. You can printout<br>type of connection you have, | he entire Survey, or select a section of<br>it may take few moments to generate : | the Survey.           | Print                 | Admin Admin     | e 兴 Help  | John         |
| American Hospital<br>Advancing Meanth in America<br>Print Survey Menu<br>The Survey Printing option provides a hardcopy of your online A<br>Each report is customized for your hospital. Depending upon the<br>Select survey:<br>2023 AHA Annual Survey                                                                                                    | HA survey. You can printout<br>type of connection you have, | he entire Survey, or select a section of<br>it may take few moments to generate i | the Survey.           | Print                 | Admin patience. | 兴 Help    | John         |
| American Hospital<br>Advancing Meastinia America<br>Print Survey Menu<br>Each report is customized for your hospital. Depending upon the<br>Select survey:<br>2023 AHA Annual Survey<br>Select section:                                                                                                    | HA survey. You can printout<br>type of connection you have, | he entire Survey, or select a section of<br>it may take few moments to generate : | Home Home             | Print                 | Admin patience. | 兴 Help    | John         |
| American Hospital<br>Advancing Meath in America<br>Print Survey Menu<br>The Survey Printing option provides a hardcopy of your online A<br>Each report is customized for your hospital. Depending upon the<br>Select survey:<br>2023 AHA Annual Survey<br>Select section:                                                                                                    | HA survey. You can printout<br>type of connection you have, | he entire Survey, or select a section of<br>it may take few moments to generate : | Home Home the Survey. | Print                 | Admin patience. | A Help    | John         |
| American Hospital<br>Advancing Meath in America<br>Print Survey Menu<br>Each report is customized for your hospital. Depending upon the<br>Select survey:<br>2023 AHA Annual Survey<br>Select section:<br>It Enline Survey                                                                                                    | HA survey. You can printout<br>type of connection you have, | he entire Survey, or select a section of<br>it may take few moments to generate a | the Survey.           | Print                 | Admin patience. | , ∾, Help | John         |
| Association     Advecting Heapital     Advecting Heapital     Advecting Health in America      Print Survey Printing option provides a hardcopy of your online A Each report is customized for your hospital. Depending upon the Select survey:     2023 AHA Annual Survey      Select section:      tentire Survey      testine Survey                                                                                                    | HA survey. You can printout<br>type of connection you have, | he entire Survey, or select a section of<br>It may take few moments to generate a | Home Home             | Print                 | Admin patience. | , ∾, Help | John         |
| American Hospital     According Metabolic Second Second Seco | HA survey. You can printout<br>type of connection you have, | he entire Survey, or select a section of<br>It may take few moments to generate a | the Survey.           | Print                 | Admin patience. | වී, Help  | John         |
| Anierican Hospital     Accordition*     Adventing Health in Anierica  Print Survey Menu  The Survey Finiting option provides a hardcopy of your online A Each report is customized for your hospital. Depending upon the Select survey:  2023 AHA Annual Survey  2023 AHA Annual Survey  4 Eaction :  4 Entire Survey  4 Section A: Reporting Period  4 Section B: Organizational Structure  4 Section C: Facilities and Services                                                                                                    | HA survey. You can printout<br>type of connection you have, | he entire Survey, or select a section of<br>It may take few moments to generate a | the Survey.           | Print                 | Admin           | A Help    | John<br>BACK |
| Animerican Hospital Association** Animerican Hospital Association** Animerican Hospital Association** Animerican Print Survey Menu  The Survey Printing option provides a hardcopy of your online / Select survey: 2023 AHA Annual Survey  Select section:                                                                                                    | HA survey. You can printout<br>type of connection you have, | he entire Survey, or select a section of<br>it may take few moments to generate : | the Survey.           | Print                 | Admin patience. | S, Help   | John<br>BACK |
| Anerican Hospital     Advancing Mean in America      Print Survey Menu      Red hepot is customized for your hospital. Depending upon the      Select survey:      2023 AHA Annual Survey      2023 AHA Annual Survey      Select section:      t Entire Survey      t Section A: Reporting Period      t Section A: Organizational Structure      t Section C:      Select Section:      Select Survey      t Section D: Insurance and Alternative Payment Models      t Section P: Total Facility Beds, Utilization, Finances & Staffing                                                                                                    | HA survey. You can printout<br>type of connection you have, | he entire Survey, or select a section of<br>it may take few moments to generate : | the Survey.           | Print                 | Admin patience. | , Help    | John<br>BACK |
|                                                                                                    | HA survey. You can printout<br>type of connection you have, | he entire Survey, or select a section of<br>it may take few moments to generate : | the Survey.           | Print                 | Admin patience. | An Help   | John<br>BACK |

#### **Print Settings**

Setting Up the Print Style – Please follow the steps to set up your print for the Survey.

For Chrome, Version Chrome 114.0.5735.134 (Official Build) (64-bit) automatically set to a scale of 50%, if not then follow the instructions below.

- 1. Go to print.
- 2. Select survey year.
- 3. Select entire survey or survey section.
- 4. Click print to right next to back button.
- 5. Go to advance (More) settings.
- 6. Select Custom.
- 7. Select Scale.
- 8. Set print to 50%.
- 9. Clink Print

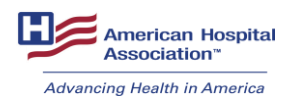

## Helpers

Helper creation is within the Admin button at the top of the page. Helper creation allows the survey administrator to add team members to their survey and assign certain sections of the survey to other people to complete.

| American Hospital<br>Association"             |                                          |                         |                       |                                |                               | 👪 Home 🗧                                          | a Print 🔹                                                      | Admin 은 He                                                                                    | ilp J                     |
|-----------------------------------------------|------------------------------------------|-------------------------|-----------------------|--------------------------------|-------------------------------|---------------------------------------------------|----------------------------------------------------------------|-----------------------------------------------------------------------------------------------|---------------------------|
| CREATE HELPER USER                            | PROGRESS REPORT                          |                         |                       |                                |                               |                                                   |                                                                |                                                                                               |                           |
| New Survey Resp<br>Please list all survey res | onse Staff<br>sponse staff or users that | t you would like to add | d below, indicate the | sections you would I           | like each one be able         | to input responses to,                            | as well as whether y                                           | ou would like to allow                                                                        | / each staff to           |
| + ADD STAFF                                   | or be able to submit the w               | /hole survey. (Note th  | at only users allowed | access to all section          | ns can be allowed to          | submit the survey.)                               |                                                                |                                                                                               |                           |
| First Name*                                   | Last Name*                               | Email Address*          | A: Reporting Period   | B: Organizational<br>Structure | C: Facilities and<br>Services | D: Insurance and<br>Alternative Payment<br>Models | E: Total Facility<br>Beds, Utilization,<br>Finances & Staffing | F: Addressing<br>Patient Social<br>Needs and<br>Community Social<br>Determinants of<br>Health | G: Supplem<br>Information |
| а                                             | а                                        | a@abc.com               |                       |                                |                               |                                                   |                                                                |                                                                                               |                           |
| John                                          | Doe                                      |                         |                       |                                |                               |                                                   |                                                                |                                                                                               |                           |
|                                               |                                          |                         |                       |                                |                               |                                                   |                                                                |                                                                                               |                           |
| 4                                             |                                          |                         |                       |                                |                               |                                                   |                                                                |                                                                                               | •                         |
|                                               |                                          |                         |                       |                                |                               |                                                   | Rows per page:                                                 | 25 👻 1–2 of 2                                                                                 | < >                       |
|                                               |                                          |                         |                       |                                |                               |                                                   |                                                                |                                                                                               |                           |

To add a "helper" follow the current steps:

Step 1: Click on the blue button that says "+ Add Staff".

**Step 2**: This will display an empty row in the grid view. First Name, Last Name and Email are required fields.

**Step 3**: Next, which section(s) of the survey to assign. Helper can only submit if given access to all sections.

**Step 4**: Once you are done filling out your helper hit the save icon **b** to save the help information.

Once the save icon is clicked, the helper will receive an email notification with a link to create an account and register using the SSO that is located at the beginning of this document.

#### Importing Users (New Feature)

New to the platform, the survey administrator can now upload multiple users to their survey at one time. Similar to adding Helpers, uploading multiple users is accessible under the Admin button at the top of the page.

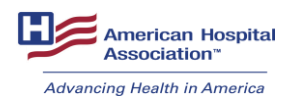

To import multiple users:

Note: you are uploading helper based on the survey that you are currently in.

- 1. Download the key file.
- 2. Open the key csv file.
- 3. Fill out the key file with the people you want to add to the survey
  - a. No Duplicate people, if they existed already in that survey. We recommend removing them from the helper list or removing them from your file you're creating. They can be edited on the admin homepage.
- 4. Once you have all the staff that you want to add to that survey please save the file as csv. You can give it any name you want.

| ↑ 🗁 Downloads                           |     |        |
|-----------------------------------------|-----|--------|
| 2023 AHA Annual Survey_import_staff_key | (1) |        |
| CSV (Comma delimited) (*.csv)           | ~   |        |
| G Unsupported                           | *   | 🦙 Save |

5. Next, you will come back to the survey admin page and click on the import staff

| American Hosp<br>Association* | Hal 2023 AHA /<br>Test Record | Annual Survey<br>I Hospital 02 (500000 | 2)                                    |                       |                                |                               |                                                   |                                                               |                                                                                               |                                |                                                     | Home                                                     | e Print       | 🚯 Admin      | ⊖, Help      | Clisby Jac        |
|-------------------------------|-------------------------------|----------------------------------------|---------------------------------------|-----------------------|--------------------------------|-------------------------------|---------------------------------------------------|---------------------------------------------------------------|-----------------------------------------------------------------------------------------------|--------------------------------|-----------------------------------------------------|----------------------------------------------------------|---------------|--------------|--------------|-------------------|
| CREATE HELPER US              | ER PROGRESS                   | REPORT                                 | /                                     |                       |                                |                               |                                                   |                                                               |                                                                                               |                                |                                                     |                                                          |               |              |              |                   |
| New Survey R                  | esponse Staff                 |                                        |                                       |                       | ada ana ka akin ka k           |                               |                                                   |                                                               |                                                                                               | construction data has add      |                                                     | autor and                                                |               | -            |              | and the other set |
| to submit the surve           | y)                            | ruses maryou w                         | nice to also below, macate the second | ans you would like ea | ion one be able to in          | pur responses to, as          | wei as wriener you w                              | easi ake to allow eac                                         | I stall to create other                                                                       | users and/or be abl            | E ID SUDHIE THE WHOLE                               | sarvey. (Note that o                                     | ny users anon | veo access n | o al sectors | can be allowed    |
| )                             | + ADD STAFF                   | 1. MPORT STAFF                         | ownised import key file               |                       |                                |                               |                                                   |                                                               |                                                                                               |                                |                                                     |                                                          |               |              |              |                   |
|                               | First Name*                   | Last Name*                             | Email Address*                        | A: Reporting Period   | B: Organizational<br>Structure | C: Facilities and<br>Services | D: Insurance and<br>Alternative Payment<br>Moduls | E: Total Facility<br>Bods, Utilization<br>Pinances & Staffing | F: Addressing<br>Patient Social<br>Needs and<br>Community Social<br>Determinants of<br>Health | G. Supplemental<br>Information | Allow this staff to<br>create other users?<br>(Y/N) | Allow this staff to<br>submit the whole<br>survey? (Y/N) |               | Actions      |              |                   |
|                               | Clisby                        | Jackson                                | fodd veirel+lakar@damandfrans.com     |                       |                                |                               |                                                   |                                                               |                                                                                               |                                |                                                     |                                                          |               | / 0          |              |                   |
|                               | Jaime                         | Hardt                                  | jhardt@holmail.com                    |                       |                                |                               |                                                   |                                                               | •                                                                                             |                                |                                                     |                                                          |               | / D          |              |                   |
|                               | Breeze                        | Jackson                                | clisby/26@gmail.com                   |                       |                                |                               |                                                   |                                                               |                                                                                               |                                |                                                     |                                                          |               | - 0          |              |                   |
|                               |                               |                                        |                                       |                       |                                |                               |                                                   |                                                               |                                                                                               |                                |                                                     | Rous per                                                 | page: 25 v    | 1-3 of 3     | $\checkmark$ |                   |
|                               |                               |                                        |                                       |                       |                                |                               |                                                   |                                                               |                                                                                               |                                |                                                     |                                                          |               |              |              |                   |

6. You will now get a pop screen saying import staff; Press "Select File" then find that file you saved in the step 4.

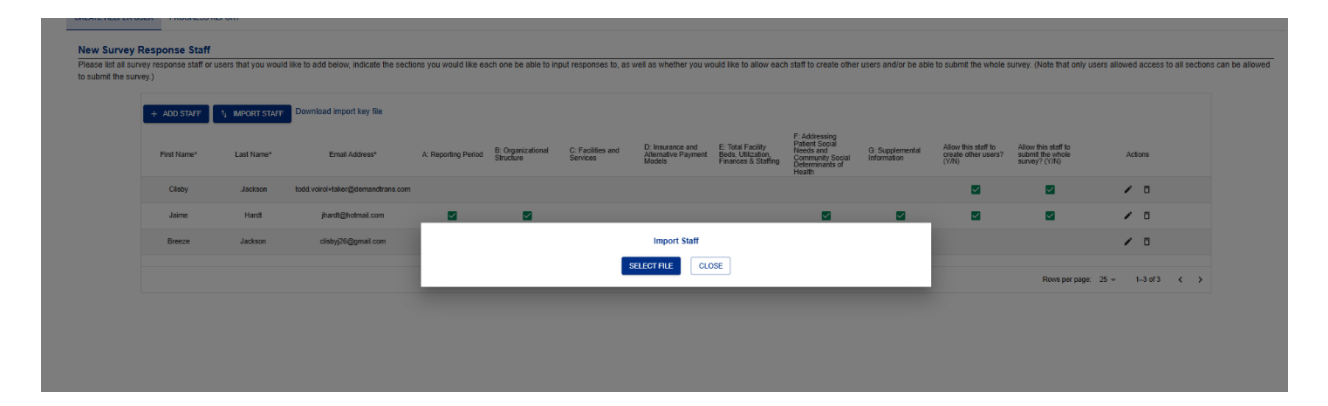

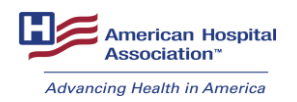

| Organize 🔻 New folder                   |                                          |         |                    |                   |          |
|-----------------------------------------|------------------------------------------|---------|--------------------|-------------------|----------|
|                                         | Name                                     | Status  | Date modified      | Туре              | Size     |
| Y Quick access                          | 🗐 2023 AHA Annual Survey_import_staff_ke | Ø       | 1/27/2025 2:15 PM  | Microsoft Excel C | 1 KB     |
| 👝 OneDrive - American Hospital Associat | FNTST2024_4(prod).txt                    | $\odot$ | 2/11/2025 12:17 PM | TXT File          | 2,499 KB |
| This PC                                 | FNTST2024_4.txt                          | $\odot$ | 2/7/2025 11:55 AM  | TXT File          | 2,499 KB |
| ±                                       | Testing Panel.csv                        | $\odot$ | 1/8/2025 11:57 AM  | Microsoft Excel C | 8 KB     |
| 💣 Network                               | Testing Panel.txt                        | $\odot$ | 1/8/2025 12:39 PM  | TXT File          | 8 KB     |
|                                         |                                          |         |                    |                   |          |

7. Click on open. Once you hit that button, your file will go though some validation if everything is good. The file will be uploaded you will get these messages screens

| 1 | Import Staff<br>Importing file<br>CLOSE   |
|---|-------------------------------------------|
| 2 | Import Staff<br>Import complete!<br>CLOSE |

a. If not you will get some errors for you to fix your file. and repeat steps 5-7.

|                     |                    |                     |                                                  | Import Staff                                                                                                    |                                                     |                                                           |                                     |           |
|---------------------|--------------------|---------------------|--------------------------------------------------|----------------------------------------------------------------------------------------------------|-----------------------------------------------------|-----------------------------------------------------------|-------------------------------------|-----------|
| ew Survey Resp      | oonse Staff        | rees that you would | I like to wild balance indicate the section      | SELECT FILE CLOSE                                                                                                    | the submit the untria of                            | unum: /Aloda Buil only un                                 | an allowed access to all suctions a | the store |
| submit the survey ) | appende state on e | and a man you waan  | of the to store service, inclusive of the second | ERRORS<br>The following errors were found when validating the file. Please correct the errors and then resubmit the file.                                                                                                    | THE PROPERTY OF STREET                              | cerety (reals a set only us                               |                                     |           |
| +                   | ADD STAFF          | 14 IMPORT STAFF     | Download import key file                         | <ul> <li>The header record is missing these required fields: Email Address A: Reporting Period (YN) B: Organizational Structure (YN) C:<br/>Facilities and Services (YN) D: Insurance and Alternative Payment Models (YN): E: Total Facility Beds, Ultization, Finances &amp;<br/>Staffing (YN) F. Addressing Patient Social Needs and Community Social Determinated for Hamilt (YN) G: Supportental</li> </ul>                                                                                                    |                                                     |                                                           |                                     |           |
|                     | First Name*        | Last Name*          | Email Address*                                   | Information (VIN) Allow this staff to create other users? (VIN) Allow this staff to submit the whole survey? (VIN)<br>• Error at row number 1: the following field must be provided: Email Address<br>• Error at row number 1: the following field must be provided. A Reporting Period (VIN)                                                                                                    | Allow this staff to<br>create other users?<br>(Yth) | Allow this staff to<br>submit the whole<br>survey? (1/31) | Actions                             |           |
|                     | Clasby             | Jackson             | todd voirol-taker@demandtrans.com                | <ul> <li>Error at row number 1: the following field must be provided: B: Organizational Structure (Y/N)</li> <li>Error at row number 1: the following field must be provided: C: Facilities and Services (Y/N)</li> </ul>                                                                                                    |                                                     | 2                                                         | / 0                                 |           |
|                     | Jaime              | Hardt               | jhardi@hotmail.com                               | <ul> <li>Error at row number 1: the following field must be provided. U: insurance and Aretnative Faymerrit Models (VIN)</li> <li>Error at row number 1: the following field must be provided: E: Total Facility Beds, Utilization, Finances &amp; Staffing (V/N)</li> <li>Error at row number 1: the following field must be provided: E: Total Facility Beds, Utilization, Finances &amp; Staffing (V/N)</li> </ul>                                                                                                    | 8                                                   | 8                                                         | / 0                                 |           |
|                     | Breeze             | Jackson             | clisty/26@gmail.com                              | <ul> <li>End a row namber 1, or notwing readings be provided. P. Addressing Patient obcar release and community occar<br/>Determinants of Health (Y/N)</li> <li>Error at row number 1: the following field must be provided. G: Supplemental Information (Y/N)</li> </ul>                                                                                                    |                                                     |                                                           | / 0                                 |           |
|                     |                    |                     |                                                  | Error at non marker 1: the following field must be provided. Advan this staff is custed what staff's custed bard staff's (*N)     Error at non marker 2: the following field must be provided. A Reporting Proteid (*N)     Error at non marker 2: the following field must be provided. C Cognizational Structure (*N)     Error at non marker 2: the following field must be provided. C Degratizational Structure (*N)     Error at non marker 2: the following field must be provided. C Degratizational Structure (*N)     Error at non marker 2: the following field must be provided. C Degratizational Structure (*N)     Error at non marker 2: the following field must be provided. C Degratizational Structure (*N)     Error at non marker 2: the following field must be provided. C Toutal Facility field, Ultization, Finances & Staffing (*N)     Error at non marker 2: the following field must be provided. C Addressing Pieller Staffing (*N)     Error at non marker 2: the following field must be provided. C Addressing Pieller Staffing (*N)     Error at non marker 2: the following field must be provided. C Addressing Pieller Staffing (*N)     Error at non marker 2: the following field must be provided. C Addressing Pieller Staffing (*N)     Error at non marker 2: the following field must be provided. C Addressing Pieller Staffing (*N)     Error at non marker 2: the following field must be provided. C Addressing Pieller Staffing (*N)     Error at non marker 2: the following field must be provided. C Alapothemistation (*N)     Error at non marker 2: the following field must be provided. C Alapothemist field structure (*N)     Error at non marker 2: the following field must be provided. C Alapothemistation (*N)     Error at non marker 2: the following field must be provided. C Alapothemistation (*N)     Error at non marker 2: the following field must be provided. C Facilities and Sarcisec (*N)     Error at non marker 2: the following field must be provided. C Facilities and Sarcisec (*N)     Eror at non marker 2: the following field m |                                                     | Rows per page                                             | 5- 1-3d) ( )                        |           |

8. If all user were was successful hit the close button shown in 7. Your admin page will refresh with the newly added staff members for the survey and access. Those

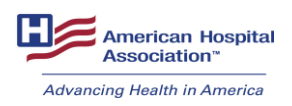

staff members will receive an email saying they have been added as helper to the survey.

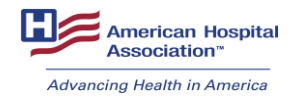

# Submitting Your Survey

Your final survey homepage cannot look like this to submit:

| Section A: Reporting Period > 0%                                                                                                    | Here is the status of your survey. The 2023 AHA Annual Survey status is in p<br>PM by Ellen Nixon . (Prior year's survey data is not available.) | rogress. It was started on 12-28-2023 11.16 AM, and last updated on 12-28-2023 03 52 |
|----------------------------------------------------------------------------------------------------|----------------------------------------------------------------------------------------------------|--------------------------------------------------------------------------------------|
| Section B: Organizational Structu >                                                                                                    | Section Name                                                                                                    | Status                                                                               |
| Section C: Facilities and Service                                                                                                    | A: Reporting Period                                                                                                    | In Progress, 12-28-2023 11:35 AM                                                     |
|                                                                                                    | B: Organizational Structure                                                                                                    | Completed, 12-28-2023 02:47 PM                                                       |
| Section D: Insurance and Alternat >                                                                                                    | C: Facilities and Services                                                                                                    | Errors, 12-28-2023 03:22 PM                                                          |
| Section E: Total Facility Beds, U > 33%                                                                                                    | D: Insurance and Alternative Payment Models                                                                                                    | Completed, 12-28-2023 03:25 PM                                                       |
| Section F: Addressing Patient Soc >                                                                                                    | E: Total Facility Beds, Utilization, Finances & Staffing                                                                                         | Errors, 12-28-2023 03:38 PM                                                          |
| Section G: Supplemental Informati v (1003)                                                                                                    | F: Addressing Patient Social Needs and Community Social<br>Determinants of Health                                                                | Completed, 12-28-2023 03:49 PM                                                       |
| Page-1 : Complete all informa                                                                                                    | G: Supplemental Information                                                                                                    | Completed, 12-28-2023 03:52 PM                                                       |
| <ol> <li>Does the hospital participate in</li> <li>Does the hospital purchase medic</li> <li>If yes, please provide the name(s)</li> <li>If your hospital hired RNs durin</li> <li>Does your hospital have an estab</li> </ol> |                                                                                                    | LET'S START                                                                          |

Your final survey homepage should look like this to submit:

|                                                                                                    | sis nome 🐨 Pint 💱 Aomin 🖂 nep 🔀 Ellen N                                                                                                    |
|----------------------------------------------------------------------------------------------------|----------------------------------------------------------------------------------------------------|
| Test Hospital Ellen (600444)<br>Welcome Ellen Nixon .                                                              | % Survey Completed: 1                                                                                                    |
| The status of your 2023 AHA Annual Survey is completed. It was started on 12-28-2023 11:16 AM, and last updated or | 01-18-2024 08:20 AM by Ellen Nixon . (Prior year's survey data is not available.)                                                                                                    |
| Section Name                                                                                                    | Status                                                                                                    |
| A: Reporting Period                                                                                                | Completed, 01-17-2024 11:46 AM                                                                                                    |
| B: Organizational Structure                                                                                        | Completed, 12 28-2023 02-47 PM                                                                                                    |
| C: Facilities and Services                                                                                         | Completed, 01-18-2024 08:19 AM                                                                                                    |
| D: Insurance and Alternative Payment Models                                                                        | Completed, 12-28-2023 03-25 PM                                                                                                    |
| E: Total Facility Beds, Utilization, Finances & Staffing                                                           | Completed, 01-17-2024 12:50 PM                                                                                                    |
| F: Addressing Patient Social Needs and Community Social Determinants of Health                                     | Completed, 12:28-2023 03:49 PM                                                                                                    |
| G: Supplemental Information                                                                                        | Completed, 12:28:2023 03:52 PM                                                                                                    |
|                                                                                                    | SUBMIT SURVEY LET'S STAR                                                                                                    |
|                                                                                                    |                                                                                                    |
|                                                                                                    |                                                                                                    |
|                                                                                                    |                                                                                                    |
|                                                                                                    | Text Hospital Eline (604444)         Wetcome Eline Noon.         Text that of your 2023 AHA-Annual Survey is completed. It was statistication 12-28-2823 11:19 AM, and last updated on         Section Name         A: Reporting Period         B: Organizational Structure         C: Facilities and Services         D: Insurance and Alternative Payment Models         E: Total Facility Body, Utilization, Finances & Staffing         F: Addressing Platent Social Needs and Community Social Determinants of Health         G: Supplemental Information |

## Submission Checklist

- 1. Make sure you and your team have saved and validated your survey.
- 2. All errors have been addressed by being corrected or validated that the entered data is accurate.
- 3. Once all errors are corrected or validated, a "submit survey" button will appear at the end of the survey or at the bottom of the survey homepage.

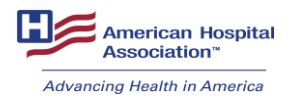

- 4. After clicking the "submit survey" button, you will be given one last time to review your completed survey.
- 5. Once all the survey data has been verified, you can click the "Submit Survey" button at the top of the page.
- 6. After clicking the submit button, a confirmation screen will appear to confirm your submission has been received.
  - a. You will receive an email confirmation of a successful submission.
  - b. You will be given the option to leave any feedback by clicking the link to our feedback survey.

| American Hospital<br>Association* | 🝔 Home 👼 Prin                                                                                                    | t 🚯 Admin | 兴 Help |
|-----------------------------------|----------------------------------------------------------------------------------------------------|-----------|--------|
|                                   | Thank you for taking the time to complete AHA's Annual Survey.                                                                                                    |           |        |
|                                   | We would appreciate your feedback on your recent experience to improve the design and functionality of this survey and deliver a better experience. Please take a few minutes to complete the feedback questionnal | e.        |        |
|                                   | Provide your feedback here                                                                                                    |           |        |
|                                   | Do not hesitate to contact us at Survey Support with any questions.                                                                                                    |           |        |
|                                   |                                                                                                    |           |        |
|                                   |                                                                                                    |           |        |
|                                   |                                                                                                    |           |        |
|                                   |                                                                                                    |           |        |
|                                   |                                                                                                    |           |        |
|                                   |                                                                                                    |           |        |
|                                   |                                                                                                    |           |        |

# **Post Submission Changes**

If you need to make changes after your survey has been submitted, please contact survey support at (800) 530-9092 or at surveysupport@aha.org.

Additionally, any relevant data saved in the system after the fielding period will be used as final submission.

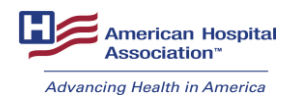